## **INSÉRER ET METTRE EN FORME UN TABLEAU**

## Créer un tableau

- 1. Sous l'onglet Insertion, Cliquer sur Tableau ;
- 2. Puis cliquer sur Insérer un tableau...
- 3. Dans la boîte de dialogue **Insérer un tableau**, dans la zone **Taille du tableau**, préciser le nombre de colonnes et le nombre de lignes souhaités.
- 4. Cliquer sur Ok.

## Fusionner des cellules

- 1. Sélectionner les cellules à fusionner.
- 2. Cliquer avec le bouton droit de la souris sur la sélection puis cliquer sur Fusionner les cellules.

## Appliquer des trames de fond

- 1. Sélectionner les cellules concernées.
- 2. Cliquer avec le bouton droit de la souris sur la sélection puis cliquer sur **Bordure et trame**.
- 3. Dans la boîte de dialogue **Bordure et trame**, dans l'onglet **Trame de fond** et dans la zone **Remplissage**, sélectionner la couleur souhaitée. Puis, cliquer sur **Ok.**

Septembre 2012